# Konfiguration der Fluidität auf IW APs mithilfe von IoT OD

## Inhalt

Einleitung Zugriff auf IoT OD Manuelles Onboarding Konfiguration der Fluidität

## Einleitung

In diesem Dokument wird die Konfiguration der Fluidität auf in CURWB betriebenen Industrial Wireless (IW) APs unter Verwendung von Vorlagen im IoT Operations Dashboard beschrieben.

## Zugriff auf IoT OD

IW Access Points (APs) wie IW9165 und IW9167 können im CAPWAP- oder URWB-Modus konfiguriert werden.

Wenn diese Access Points im URWB-Modus konfiguriert sind, können sie mithilfe des IoT-Operations Dashboard oder lokal im Offline-Modus konfiguriert werden. Der Zugriff auf das IoT Operations Dashboard ist abhängig vom Standort der Tenants über diese Links möglich.

https://us.ciscoiot.com

#### https://eu.ciscoiot.com

Wenn Sie sich angemeldet und den richtigen Tenant ausgewählt haben, wählen Sie unter "Service" die Option Industrial Wireless aus, um auf das Feature-Set für CURWB-Funkmodule (Cisco Ultra Reliable Wireless Backhaul) zuzugreifen.

## disco loT Operations Dashboard

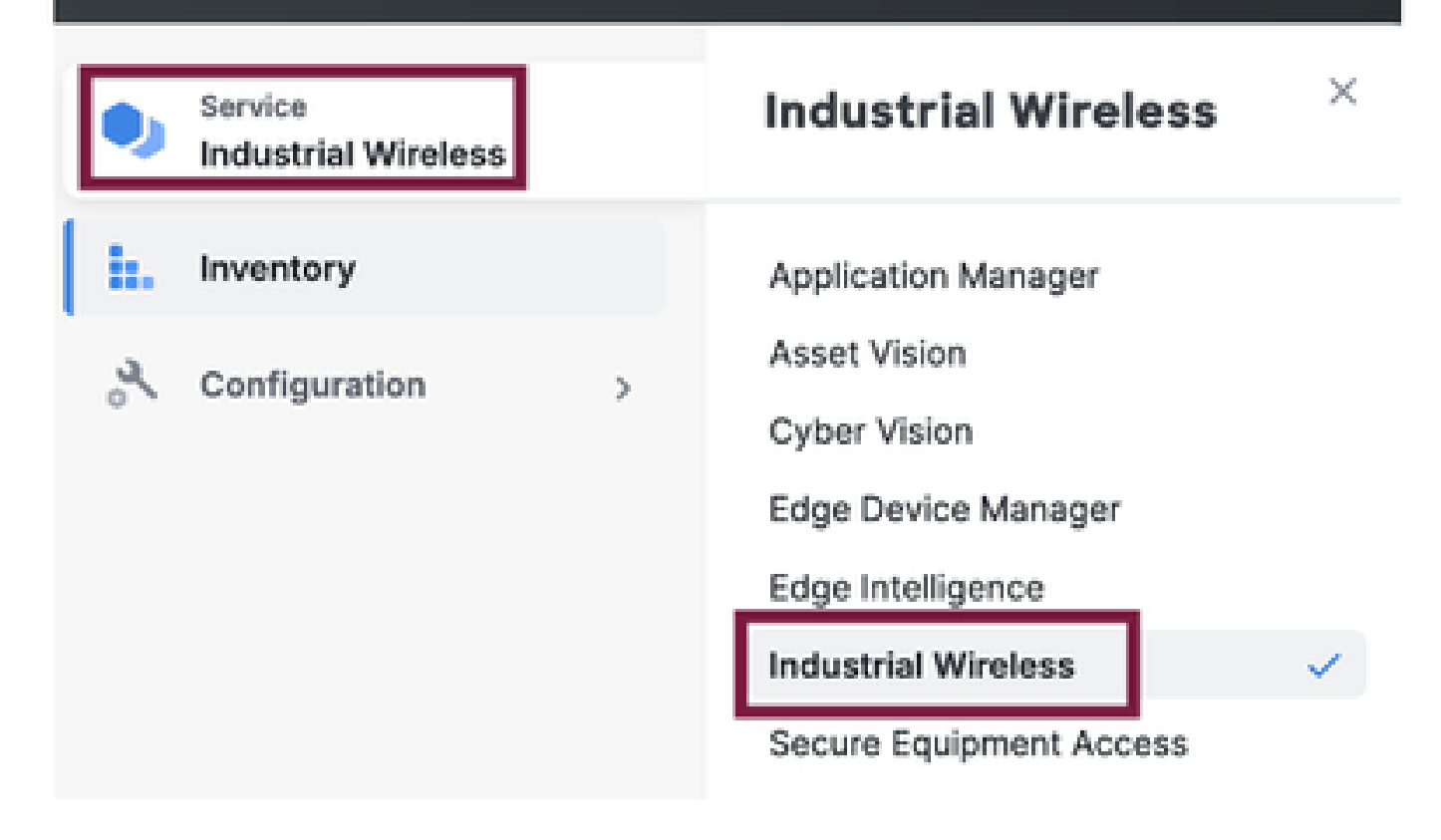

## Manuelles Onboarding

Geräte können manuell von der Inventarseite aus in IoT OD integriert werden.

Wählen Sie Geräte hinzufügen aus, und wählen Sie die PID der hinzugefügten Geräte aus. Eine CSV-Datei kann mit der Seriennummer und der MAC-Adresse der Geräte hochgeladen werden. Jede Zeile enthält einen Eintrag.

Beispiel: SN001234,00:f1:ca:00:00:01

SN003457,00:f1:ca:00:00:02

Klicken Sie nach dem Hochladen unten auf Geräte hinzufügen, um Geräte manuell in das Dashboard zu importieren. Sie werden dann auf der Registerkarte "Inventory" (Bestand) angezeigt.

### Konfiguration der Fluidität

Mit diesem Verfahren kann ein grundlegendes Fluidity Setup mit IW916x Access Points über IoT OD konfiguriert werden.

Man betrachte drei APs: Radio A fungiert als streckenseitiges Mesh-Ende, Radio B als streckenseitiger Mesh-Punkt und Radio C als Fahrzeugradio.

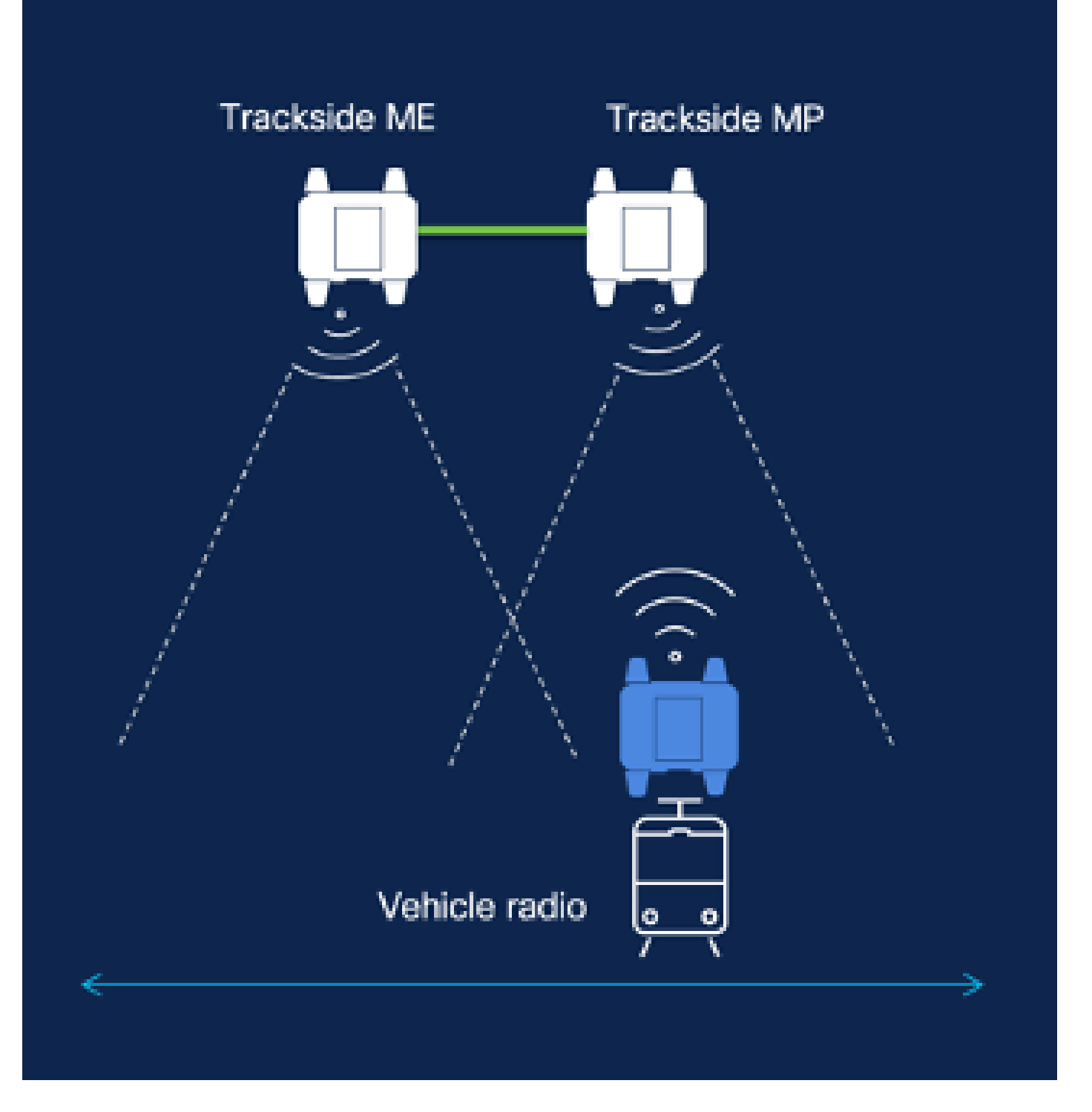

1. Sobald die Geräte dem IoT-OD hinzugefügt wurden und der Status "Online" lautet, kann die Konfiguration durch Auswahl des erforderlichen Geräts geändert werden. Klicken Sie auf das Gerät, und wechseln Sie zur Registerkarte "Configuration" (Konfiguration). Wählen Sie die Schaltfläche "Edit" (Bearbeiten), um die Konfiguration zu aktualisieren.

| device     industrial Wireless | Cisco entre                                                                                                    |                                                                                                    |                                                             |                                                                                                    |
|--------------------------------|----------------------------------------------------------------------------------------------------|----------------------------------------------------------------------------------------------------|-------------------------------------------------------------|----------------------------------------------------------------------------------------------------|
| h. inventory                   | Summary Configuration                                                                                             | 1                                                                                                    |                                                             |                                                                                                    |
| A, Configuration >             | Device Configuration<br>le7 OD Configuration<br>ID 0<br>Saved - 2924-05-24 10.49.38                               | ∥ Kāx   @ Puen tei† Ob Config<br>am                                                                                                    | uration                                                     | Last heard configuration<br>ID -<br>Last heard = 2024-00-26 23:50:22 pm                                            |
|                                | Lest heard and lot CD<br>Review provious configurations                                                           | Configuration do not match.<br>General                                                                                                    |                                                             |                                                                                                    |
|                                | C. Search  C. Search  Wireless Radio  Advanced Radio Settings  Kay Control  FluidMAX  Nutlicent  SMMP Radius  NTP | <ul> <li>Mode</li> <li>Radio off</li> <li>Local IP Address</li> <li>Local Netmask</li> <li>Default Gateway</li> <li>Local Des 1</li> <li>Local Des 2</li> </ul> | 10700<br>Mesh Point<br>Off<br>192.108.0.10<br>255.255.255.0 | Lest Heard<br>Mesh End<br>Off<br>10.122.136.9<br>295.295.295.192<br>10.122.136.1<br>172.15.108.34<br>172.15.108.43 |

| Q Search                | General            |  |
|-------------------------|--------------------|--|
| General                 |                    |  |
| Wireless Radio          | Mode               |  |
| Advanced Radio Settings | Mesh Point 🗸       |  |
| Key Control             |                    |  |
| FluidMAX                | Radio off          |  |
| Multicast               |                    |  |
| SNMP                    | Radio off mode     |  |
| Radius                  | Select Value V     |  |
| NTP                     |                    |  |
| L2TP                    | Local IP Address   |  |
| Vlan                    | 192.168.0.10       |  |
| Fluidity                |                    |  |
| Fluidity Advanced       | Local Netmask      |  |
| Fluidity Pole Preximity | -<br>255.255.255.0 |  |

2. Für eine Fluiditätskonfiguration muss im Abschnitt "Allgemein" mindestens eines der streckenseitigen Funkmodule als Mesh-Ende konfiguriert sein. In dieser Konfiguration ist Radio A das streckenseitige Mesh-Ende und Radio B der streckenseitige Mesh-Punkt. Alle Fahrzeugfunkgeräte müssen als Mesh Points konfiguriert sein. Es gibt nur ein Fahrzeug-Radio, Radio C in dieser Konfiguration. Für alle Funkmodule ist der Funkmodus auf "Fluidity" (Fluidität) eingestellt.

| Q Search                                    | General           |
|---------------------------------------------|-------------------|
| General                                     |                   |
| <ul> <li>Wireless Radio</li> </ul>          | Mode              |
| <ul> <li>Advanced Radio Settings</li> </ul> | Mesh End 🗸        |
| <ul> <li>Key Control</li> </ul>             |                   |
| <ul> <li>FluidMAX</li> </ul>                | Radio off         |
| <ul> <li>Multicest</li> </ul>               |                   |
| SNMP                                        | Radio off mode    |
| Radius                                      | •<br>Eluidety V   |
| NTP                                         |                   |
| L2TP                                        | Local IP Address  |
| Vian                                        | •<br>192.168.0.10 |
| <ul> <li>Fluidity</li> </ul>                |                   |
| <ul> <li>Fluidity Advanced</li> </ul>       | Local Netmask     |
| Fluidity Pole Proximity                     | 255,255,255,0     |
| Fluidity Frequency Scan                     |                   |
| <ul> <li>Fluidity MPO</li> </ul>            | Default Gateway   |
|                                             |                   |

Konfiguration von Funk A

| Q Search                                    | General           |
|---------------------------------------------|-------------------|
| General                                     |                   |
| <ul> <li>Wireless Radio</li> </ul>          | Mode              |
| <ul> <li>Advanced Radio Settings</li> </ul> | Mesh Point 🗸      |
| <ul> <li>Key Control</li> </ul>             |                   |
| <ul> <li>FluidMAX</li> </ul>                | Radio off         |
| Multicest                                   |                   |
| SNMP                                        | Radio off mode    |
| Radius                                      | -<br>Fluidity     |
| NTP                                         |                   |
| L2TP                                        | Local IP Address  |
| Vlan                                        | -<br>192.168.0.10 |
| <ul> <li>Fluidity</li> </ul>                |                   |
| <ul> <li>Fluidity Advanced</li> </ul>       | Local Netmask     |
| Fluidity Pole Proximity                     | - 255.255.255.0   |
| Fluidity Frequency Scan                     |                   |
| <ul> <li>Fluidity MPO</li> </ul>            | Default Gateway   |
|                                             |                   |

Konfiguration von Funk B

| Q Search                                    | General           |
|---------------------------------------------|-------------------|
| <ul> <li>General</li> </ul>                 |                   |
| <ul> <li>Wireless Radio</li> </ul>          | Mode              |
| <ul> <li>Advanced Radio Settings</li> </ul> | Mash Point 🗸      |
| <ul> <li>Key Control</li> </ul>             |                   |
| <ul> <li>FluidMAX</li> </ul>                | Radio off         |
| Multicast                                   |                   |
| SNMP                                        | Radio off mode    |
| Radius                                      | -<br>Fluidity V   |
| NTP                                         |                   |
| L2TP                                        | Local IP Address  |
| Vlan                                        | -<br>192,168,0,10 |
| <ul> <li>Fluidity</li> </ul>                |                   |
| <ul> <li>Fluidity Advanced</li> </ul>       | Local Netmask     |
| Fluidity Pole Proximity                     | 255,255,255,0     |
| Fluidity Frequency Scan                     |                   |
| <ul> <li>Fluidity MPO</li> </ul>            | Default Gateway   |
|                                             |                   |

Konfiguration von Funk C

3. Vergewissern Sie sich im Abschnitt "Wireless Radio" (Wireless-Funkübertragung), dass alle drei Funkmodule über dieselbe Passphrase verfügen. Für diese Konfiguration ist nur eine Funkeinheit pro IW-Gerät aktiviert. Aktivieren Sie das ausgewählte Funkmodul (Radio 1 oder Radio 2), und

stellen Sie sicher, dass alle Funkmodule dieselbe Frequenz und dieselbe konfigurierte Kanalbreite haben. Achten Sie beim Anschließen von Antennen darauf, die externen Ports basierend auf der ausgewählten Funknummer auszuwählen. Außerdem wird der Funkmodus für alle drei Funkmodule als "Fluidity" (Fluidität) konfiguriert.

|   | Edit Device Cor                             | figuration              |     |                         |    |
|---|---------------------------------------------|-------------------------|-----|-------------------------|----|
|   | Q Search                                    | Wireless Radio          |     |                         |    |
|   | General                                     |                         |     |                         |    |
| l | Wreless Bacle                               | Passphrase              |     |                         |    |
|   | Advanced Radio Settings                     | CiscoURMB               |     |                         |    |
|   | Koy Control                                 |                         |     |                         |    |
|   | FluidMAX                                    | Radio 1 enabled         |     | Radio 2 enabled         |    |
|   | Multicast                                   |                         |     |                         |    |
|   | SMMP                                        | Radio 1 role            |     | Radio 2 role            |    |
|   | Radivs                                      | -<br>Deldhy             |     | Select Value            | 10 |
|   | MTP                                         |                         |     |                         |    |
|   | L2TP                                        | Radio 1 Frequency (MHz) |     | Rodio 2 Frequency (MHz) |    |
|   | Vian                                        | -<br>5183 MRu           | ÷., | Select Value            |    |
|   | Fluidity                                    |                         |     |                         |    |
|   | <ul> <li>Fluidity Advanced</li> </ul>       | Radio 1 Channel width   |     | Redio 2 Channel width   |    |
|   | <ul> <li>Foundary Pole Proximity</li> </ul> | 80                      | 100 | Soloct Value            |    |
|   | Fluidity Frequency Scen                     |                         |     |                         |    |
| i | Fluidity MPO                                |                         |     |                         |    |
|   |                                             |                         |     |                         |    |

4. Im Abschnitt "Fluidität" ist die Funktion der Einheit als "Infrastruktur" für die streckenseitigen Funkgeräte A und B auszuwählen.

| Q. Search                                   | Fluidity                                 |
|---------------------------------------------|------------------------------------------|
| <ul> <li>General</li> </ul>                 |                                          |
| <ul> <li>Wireless Radio</li> </ul>          | Unit Role                                |
| <ul> <li>Advanced Radio Settings</li> </ul> | Infrastructure                           |
| <ul> <li>Key Control</li> </ul>             |                                          |
| FluidMAX                                    | Automatic Vehicle ID                     |
| Multicast                                   |                                          |
| SNMP                                        | Vehicle ID                               |
| Radius                                      |                                          |
| NTP                                         |                                          |
| L2TP                                        | Network Type                             |
| Vian                                        | •<br>Elat ~                              |
| <ul> <li>Fluidity</li> </ul>                |                                          |
| <ul> <li>Fluidity Advanced</li> </ul>       | Handoff Logic                            |
| Fluidity Pole Proximity                     | Select Value                             |
| Fluidity Frequency Scan                     |                                          |
| <ul> <li>Fluidity MPO</li> </ul>            | Enable Primary Pseudowire<br>Enforcement |

5. Im Abschnitt "Fluidität" wird bei Radio C die Rolle "Einheit" als "Fahrzeug" ausgewählt. Da es sich um ein Layer-2-Fluiditätsnetzwerk handelt, würde der Netzwerktyp "Flach" lauten. Werden an einem einzelnen Fahrzeug mehrere Fahrzeugfunkgeräte verwendet, kann die Option "Automatische Fahrzeug-ID" aktiviert oder eine manuelle Fahrzeug-ID zugewiesen werden.

| Q Search                                    | Fluidity                                 |
|---------------------------------------------|------------------------------------------|
| <ul> <li>General</li> </ul>                 |                                          |
| <ul> <li>Wireless Radio</li> </ul>          | Unit Role                                |
| <ul> <li>Advanced Radio Settings</li> </ul> | Vehicle V                                |
| <ul> <li>Key Control</li> </ul>             |                                          |
| <ul> <li>FluidMAX</li> </ul>                | Automatic Vehicle ID                     |
| Multicast                                   |                                          |
| SNMP                                        | Vehicle ID                               |
| Radius                                      |                                          |
| NTP                                         |                                          |
| L2TP                                        | Network Type                             |
| Vlan                                        | •<br>Flat V                              |
| <ul> <li>Fluidity</li> </ul>                |                                          |
| <ul> <li>Fluidity Advanced</li> </ul>       | Handoff Logic                            |
| <ul> <li>Fluidity Pole Proximity</li> </ul> | •<br>Standard V                          |
| <ul> <li>Fluidity Frequency Scan</li> </ul> |                                          |
| <ul> <li>Fluidity MPO</li> </ul>            | Enable Primary Pseudowire<br>Enforcement |

Wenn Sie die Konfiguration bearbeitet haben, klicken Sie unten auf "Speichern".

6. Jetzt kann die aktualisierte Konfiguration mithilfe der Schaltfläche "Push IoT OD Configuration" (IoT-Konfiguration per Tastendruck durchführen) direkt von IoT-OD an die Funkgeräte gesendet werden. Drücken Sie Bestätigen, sobald Sie dazu aufgefordert werden. Das Gerät wird neu

gestartet und kann über die IP-Adresse aus der Push-Konfiguration aufgerufen werden.

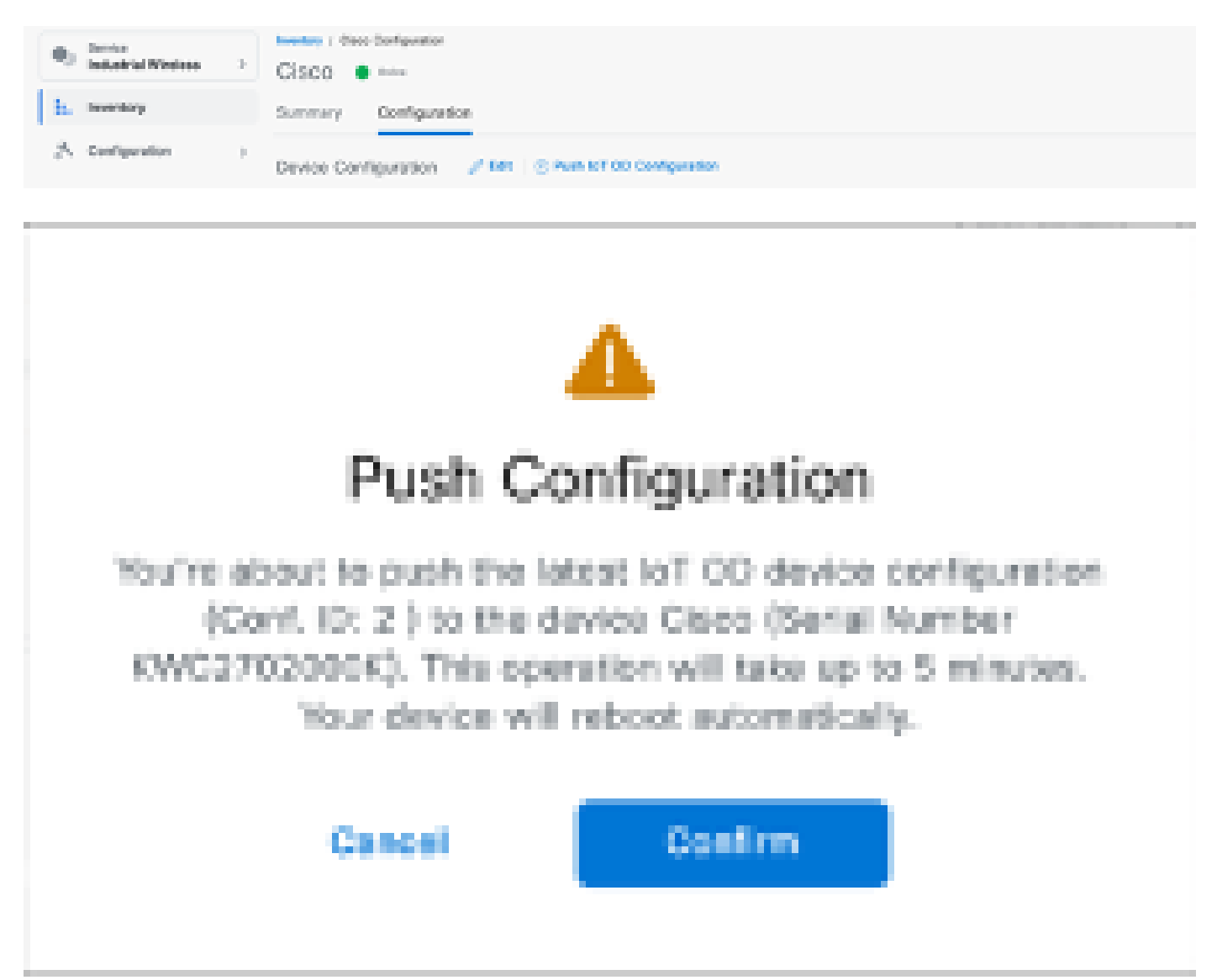

7. Eine weitere Option zum Übertragen der Konfiguration, wenn die Funkmodule "Offline" sind, ist das Herunterladen der Konfigurationsdatei. Wählen Sie auf der Registerkarte "Inventar" ein oder mehrere Geräte aus, und klicken Sie im Dropdown-Menü "Weitere Aktionen" auf die Schaltfläche "Ausgewählte Geräte herunterladen".

| Q Search Table    |                   |      |              |           |               |               |               | 7                         | 7 |
|-------------------|-------------------|------|--------------|-----------|---------------|---------------|---------------|---------------------------|---|
| 1 Selected Add De | Con Mare Astons - |      |              |           |               |               | C Refresh     | An of Lon 27, 2014 1:12 A |   |
| Configuration     | Assign to Group   | Name | # Althem     | Robel     | Sental Number | Medi D -      | (those)       | Fortunate Vertical        |   |
| 🔹 🔺 Sync more     | Panove Iran Group | Chus | 182.168.0.10 | WE100H-8  | POC2728198Y   | 5.137.255.348 |               | 12.04.028                 |   |
|                   | Download All      | Ches | 182,168,0.15 | WR15254-8 | KWC27219028   | 5,245,2,125   |               | 18.13.1.5                 |   |
| -                 | Download Detected | _    |              |           |               |               |               |                           |   |
| 3 Records         | Dense All         |      |              |           |               |               | Show Records: | m v 1+2 - < 🔘             | 3 |
|                   | Delete Selected   |      |              |           |               |               |               |                           |   |
|                   | Export All        |      |              |           |               |               |               |                           |   |
|                   | Export Selected   |      |              |           |               |               |               |                           |   |
|                   |                   |      |              |           |               |               |               |                           |   |

Eine Datei mit der Erweiterung .iwconf wird heruntergeladen. Dieselbe Datei kann über die

Registerkarte IoT-OD in die GUI der Geräte hochgeladen werden.

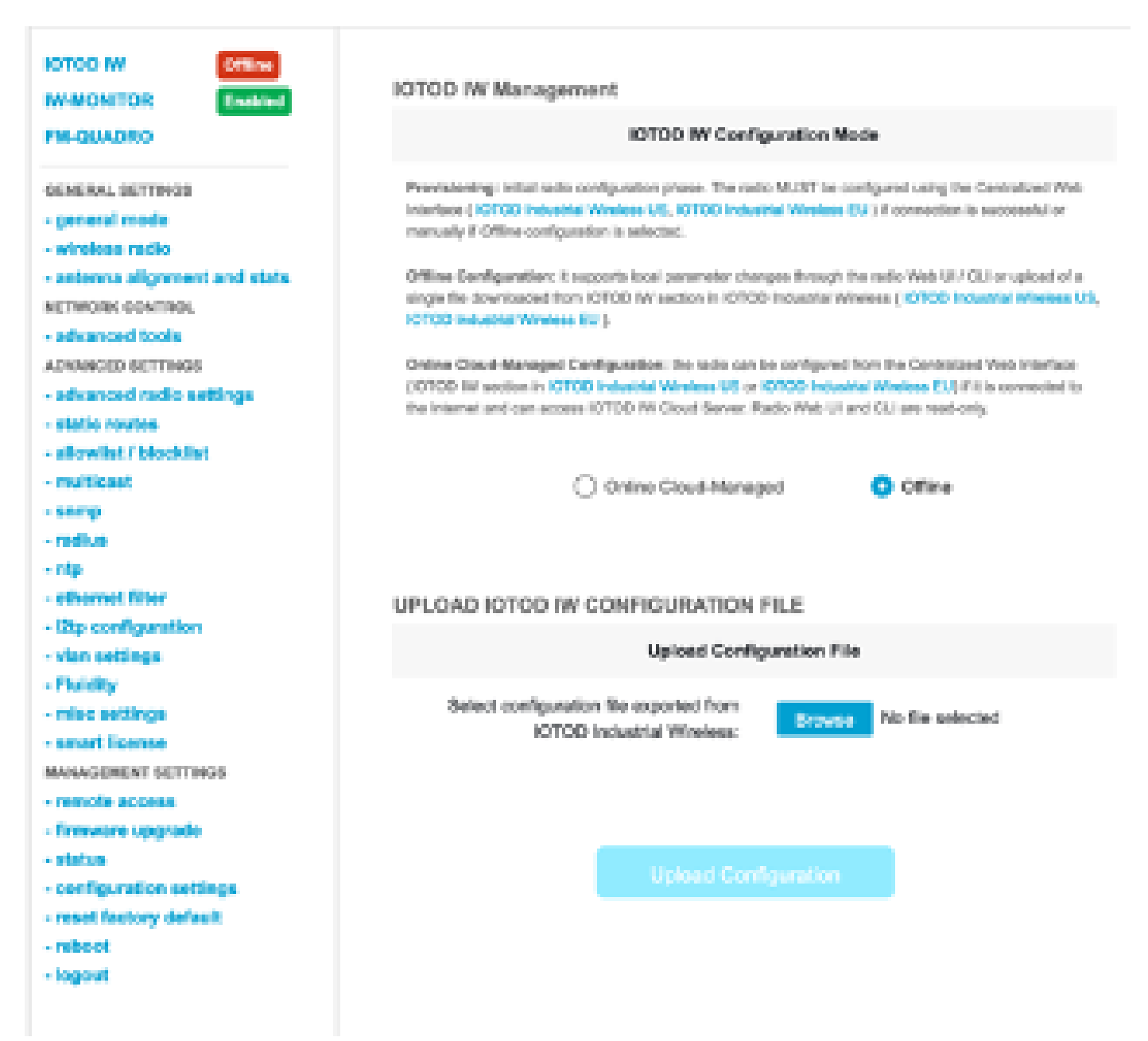

Die Konfiguration kann auf der Statusseite überprüft werden.

| CISCO.                                      | Cisco URWB IW9165DH Configurator<br>5.137.250.148 - MESH POINT MODE                                                                                                    |
|---------------------------------------------|----------------------------------------------------------------------------------------------------|
| WRELESS BACKHAUL                            | Sun Jul 21 22:34:54 EDT 2004                                                                                                    |
| Cieud Managed                               | STATUS                                                                                                    |
| W-MONITOR Disubled                          | Device: Cisco IOT IW9165DH Series Access Point<br>Names MP, TRYSPachage                                                                                                    |
| GENERAL SETTINGS                            | ID: 5.137.250.148                                                                                                    |
| - general mode                              | Serial: FOC2729198Y                                                                                                    |
| - wireless radio                            | Uperating Mode: Mean Point<br>Betters: 3 daws - 6-07 (biorem)                                                                                                    |
| - antenna alignment and stats               | Firmesare version: 17.14.0.79                                                                                                    |
|                                             |                                                                                                    |
| NETWORK CONTROL                             | DEVICE SETTINGS                                                                                                    |
| <ul> <li>advanced tools</li> </ul>          | IP: 10.122.136.9                                                                                                    |
| ADVANCED SETTINGS                           | Networkski 255.255.255.162<br>MAC address: ACCESS.001 AC                                                                                                    |
| <ul> <li>advanced radio settings</li> </ul> | Configured MTU: 1530                                                                                                    |
| - static routes                             | WIREDO                                                                                                    |
| - allowing / blocking                       | Status: up                                                                                                    |
|                                             | Speed: 1000 Mb/s                                                                                                    |
| - and p                                     | LADRAX: BUI<br>NUTLE 1400                                                                                                    |
| - radius                                    | WIRED                                                                                                    |
| - ntp                                       | Status: down                                                                                                    |
| - ethernet filter                           |                                                                                                    |
| - I2tp configuration                        | WIRELESS SETTINGS                                                                                                    |
| - vien settings                             | Operating region: B                                                                                                    |
| - Eksister                                  | Radio 1                                                                                                    |
| - i sarang                                  | Interface: onabled                                                                                                    |
| - may settings                              | Mode: fluidity                                                                                                    |
| MARAGEMENT SETTINGS                         | hrequency: 5150 MHz<br>Chassed 28                                                                                                    |
| - remote access                             | Charmal Wetter 20 MHz                                                                                                    |
| - status                                    | Current to power: 17 dBm                                                                                                    |
| - reboot                                    | Current tx power level: 1                                                                                                    |
| - locout                                    | Antenna gain: not selected                                                                                                    |
|                                             | Antenna number: 2<br>De de Marine secolor                                                                                                    |
|                                             | National Material Contractor State                                                                                                    |
|                                             | Theorem and the second second s |
|                                             | Radio 2                                                                                                    |
|                                             | Interface: onabled                                                                                                    |
|                                             | Mode: Hurdmark primary<br>Executions: \$340 MHz                                                                                                    |
|                                             | Channel: 48                                                                                                    |
|                                             | Channel Width: 20 MHz                                                                                                    |
|                                             | Current to power: 8 dBm                                                                                                    |
|                                             |                                                                                                    |

8. Die FM-Quadro-Seite im Mesh End Radio kann aufgerufen werden, um das Layout der Fluidity-Konfiguration zu überprüfen.

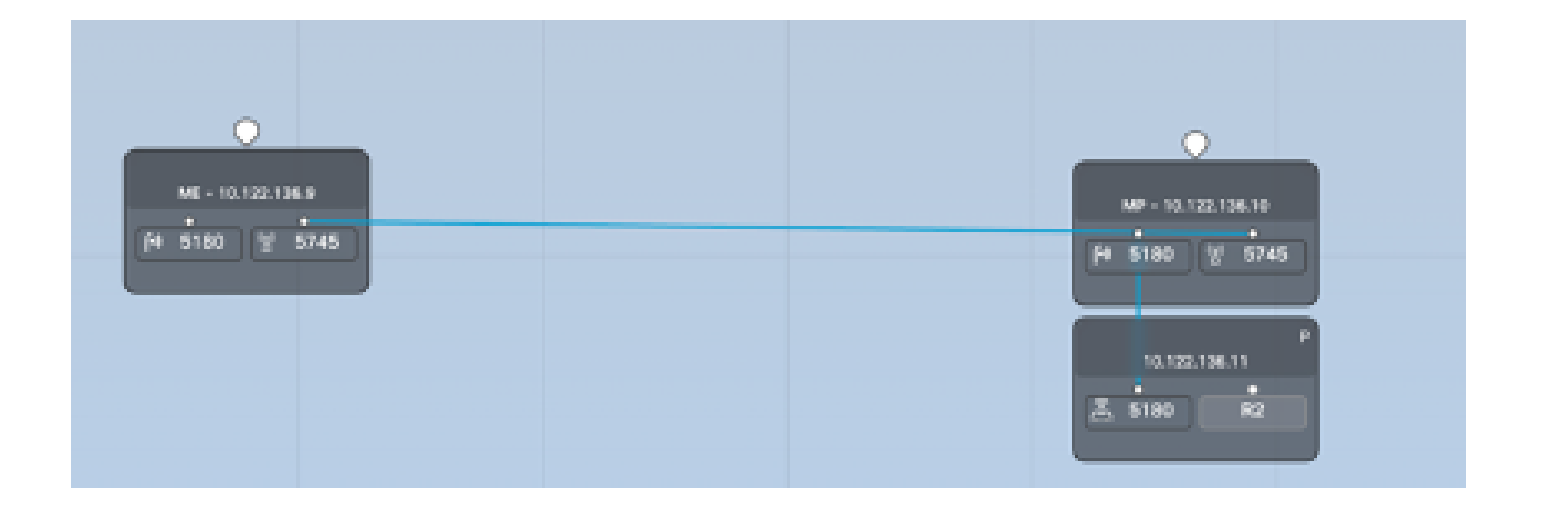

#### Informationen zu dieser Übersetzung

Cisco hat dieses Dokument maschinell übersetzen und von einem menschlichen Übersetzer editieren und korrigieren lassen, um unseren Benutzern auf der ganzen Welt Support-Inhalte in ihrer eigenen Sprache zu bieten. Bitte beachten Sie, dass selbst die beste maschinelle Übersetzung nicht so genau ist wie eine von einem professionellen Übersetzer angefertigte. Cisco Systems, Inc. übernimmt keine Haftung für die Richtigkeit dieser Übersetzungen und empfiehlt, immer das englische Originaldokument (siehe bereitgestellter Link) heranzuziehen.